## CARA MENJALANKAN PROGRAM

- 1. Buka browser (chrome, monzilla, operamini).
- 2. Aktifjan XAMPP, running apache dan mysql
- 3. jalankan php artisan serve di command line.
- 3. Untuk halaman admin buka : https://127.0.0.1:8000/admin
- 4. Setelah terbuka halaman admin, login:
- username / password : admin / admin
- 5. Halaman home admin pembayaran spp sudah terbuka.
- 6. Untuk halaman siswa :buka aplikasi android
- 7. Setelah itu login sesuai username dan password nya
- 8. Halaman home android pembayaran spp sudah terbuka